# 選 課 步 顯

- 選課網站
   http://select.nqu.edu.tw/kmkuas/
- 2、 共有4台主機可供選擇。
- 3、 帳號:學號。
- 4、 密碼:新生初次登入請輸入身份證號後四碼, 進入系統後務必變更(避免帳號遭盜用);舊生 自有密碼,若忘記請攜帶學生證至教務處課務 組詢問。
- 5、 選課時,同一台電腦不得同時登入2個以上帳 號。

# http://select.nqu.edu.tw/kmkuas/

◆ 首頁登錄畫面:登入帳號、密碼後,按「確定送出」

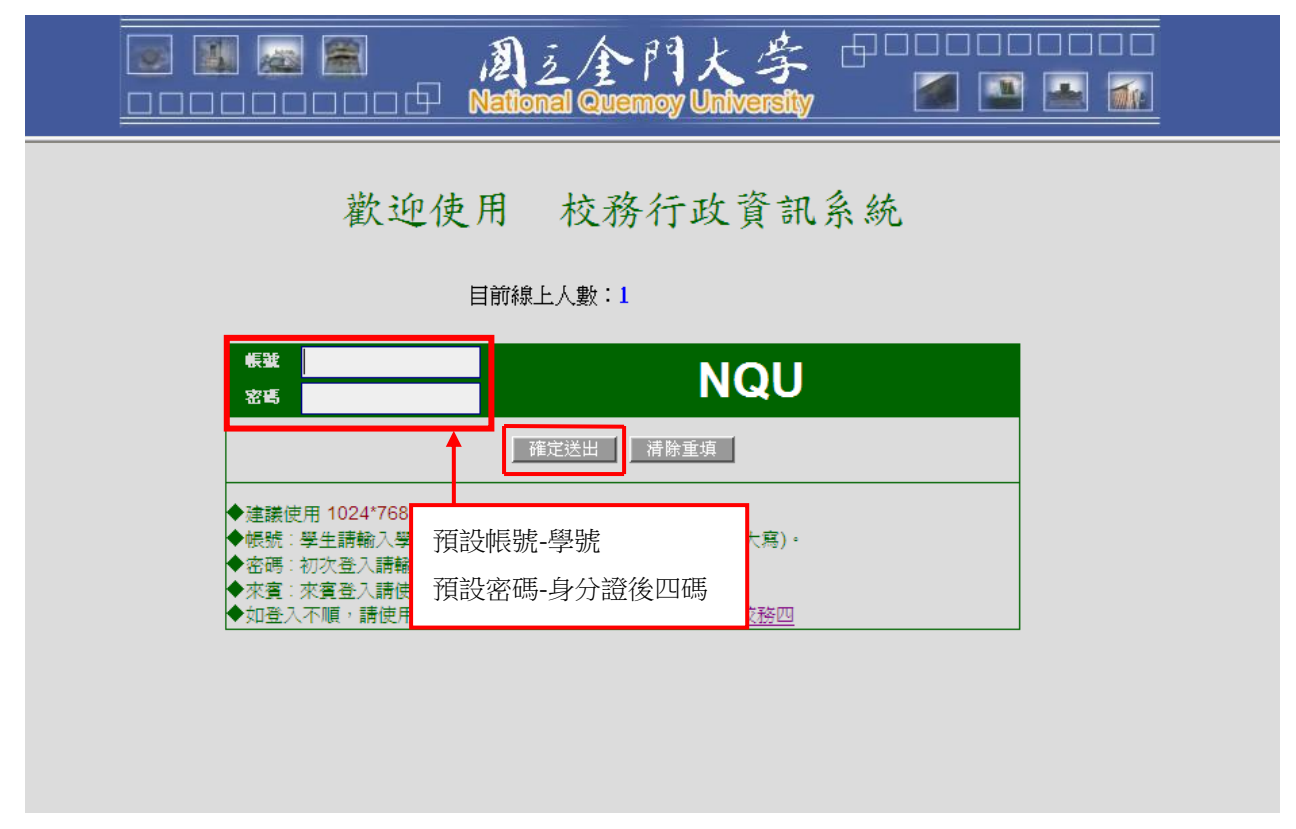

◆ 點選「通識選課初選作業」

|                                                                                                    | 修改         | 密碼 |            |                          | انت<br>ا ا |          | 之/主<br>onal Qu | ► j²<br>em | )<br>sy U | لر<br>Iniv | 字<br>ereily | ,<br>, |     |            |
|----------------------------------------------------------------------------------------------------|------------|----|------------|--------------------------|------------|----------|----------------|------------|-----------|------------|-------------|--------|-----|------------|
| <ul> <li>□- &lt;</li> <li>○- </li> <li>○- <th>^</th><th></th><th></th><th></th><th></th><th></th><th>網</th><th>各選</th><th>課-</th><th>- 通</th><th>讖課:</th><th>程線.</th><th>上加速</th><th>医作業</th></li></ul> | ^          |    |            |                          |            |          | 網              | 各選         | 課-        | - 通        | 讖課:         | 程線.    | 上加速 | 医作業        |
| <ul> <li>→ 線上退選作業</li> <li>→ 選課結果查詢</li> <li>→ 通識選課初選作業</li> <li>→ 通識選課初選作業</li> <li>□ → 通識選課初選作業</li> </ul>                                                                                                    | <b>-</b> - |    | 諸選打<br>進推計 | 睪要加選的?<br>部學生必須:<br>選課代號 | 料目<br>先退済  | 點選「通     | 靜識選            | 課          | 初刻        | 巽作         | F業          |        |     | 教室         |
| <ul> <li>④ 學期成績查詢</li> <li>④ 歷年成績查詢</li> </ul>                                                                                                    |            |    |            | 0679                     | 3C秊        | 科技與生活    | 日大學通識          | 01         | 2.0       | 2.0        | 必修          | 學期     | 李凱笙 | 232觀光系普通教室 |
| <ul> <li>▲ ④ 選課資料查詢</li> <li>▲ ● 個人學籍查詢</li> </ul>                                                                                                    | =          |    |            | 0652                     | 中華         | 民國憲政發展   | 日大學通識          | 01         | 2.0       | 2.0        | 必修          | 學期     | 張國丁 | 514食品系二年級  |
| <ul> <li>課程規劃表查詢</li> <li>近免抵充科目查詢</li> </ul>                                                                                                    |            |    |            | 0665                     | 心理         | 學導論      | 日大學通識          | 01         | 2.0       | 2.0        | 必修          | 學期     | 端木蓉 | 127多功能教室   |
| ● 我的課表                                                                                                    |            |    |            | 0656                     | 交學         | 與現代社會    | 日大學通識          | 01         | 2.0       | 2.0        | 必修          | 學期     | 楊光宗 | 206營建系一年級  |
|                                                                                                    |            |    |            | 0663                     | 世界         | ·音樂欣賞(一) | 日大學通識          | 01         | 2.0       | 2.0        | 必修          | 學期     | 陳月蓮 | 127多功能教室   |
|                                                                                                    |            |    |            | 0677                     | 台湾         | 讈史與文化    | 日大學通識          | 01         | 2.0       | 2.0        | 必修          | 學期     | 魏健峰 | 516食品系四年級  |
|                                                                                                    | <b></b> 最  |    |            | 0654                     | 休腊         | ]農業      | 日大學通識          | 01         | 2.0       | 2.0        | 必修          | 學期     | 楊雨明 | 129運休系三年級  |
|                                                                                                    | 0          |    |            | 0653                     | 企業         | 財經法律     | 日大學通識          | 01         | 2.0       | 2.0        | 必修          | 學期     | 翁正義 | 123國際系階梯教室 |
| □·· 😋 互球<br>□·· 😋 教務登錄作業                                                                                                    |            |    |            | 0678                     | 企業         | 廣告應用     | 日大學通識          | 01         | 2.0       | 2.0        | 必修          | 學期     | 王士朝 | 221營建系階梯教室 |
| □ 學生個人通訊資料維護 □ 教學評量登錄作業                                                                                                    | ŧ          |    |            | 0675                     | 全球         | 化與地區發展   | 日大學通識          | 01         | 2.0       | 2.0        | 必修          | 學期     |     | 328企管系普通教室 |

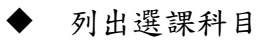

#### 網路選課-通識課程線上加選作業

#### 諸選擇要加選的科目: 進推部學生必須先過選厚班級之體音課及通識課,方能加選下列體育及通識選項:

|    |      |                |       |    |     |     | 確定送 | <u>#</u> |     |            |        |      |      |      |    |
|----|------|----------------|-------|----|-----|-----|-----|----------|-----|------------|--------|------|------|------|----|
| 加選 | 選課代號 | 料目             | 斑級    | 分組 | 學分  | 小時  | 必選修 | 開課別      | 教師  | 教室         | 時間     | 上限人數 | 下限人數 | 實收人數 | 備註 |
|    | 0679 | 3C科技與生活        | 日大學通識 | 01 | 2.0 | 2.0 | 必修  | 學期       | 李凱笙 | 232觀光系普通教室 | (六)3-4 | 30   | 10   | 0    |    |
|    | 0652 | 中華民國憲政發展       | 日大學通識 | 01 | 2.0 | 2.0 | 必修  | 學期       | 張國丁 | 514食品系二年級  | (五)4-5 | 50   | 10   | 0    |    |
|    | 0665 | 心理學導論          | 日大學通識 | 01 | 2.0 | 2.0 | 必修  | 學期       | 端木蓉 | 127多功能教室   | (四)5-6 | 60   | 10   | 0    |    |
|    | 0656 | <b>交學與現代社會</b> | 日大學通識 | 01 | 2.0 | 2.0 | 必修  | 學期       | 楊光宗 | 206營建系一年級  | (六)3-4 | 30   | 10   | 0    |    |
|    | 0663 | 世界音樂欣賞(一)      | 日大學通識 | 01 | 2.0 | 2.0 | 必修  | 學期       | 陳月蓮 | 127多功能教室   | (五)3-4 | 60   | 10   | 0    |    |
|    | 0677 | 台灣歷史與文化        | 日大學通識 | 01 | 2.0 | 2.0 | 必修  | 學期       | 魏健峰 | 516食品系四年級  | (四)7-8 | 50   | 10   | 0    |    |
|    | 0654 | 休聞農業           | 日大學通識 | 01 | 2.0 | 2.0 | 必修  | 學期       | 楊雨明 | 129運休系三年級  | (五)3-4 | 50   | 10   | 0    |    |
|    | 0653 | 企業財經法律         | 日大學通識 | 01 | 2.0 | 2.0 | 必修  | 學期       | 翁正義 | 123國際系階梯教室 | (六)3-4 | 30   | 10   | 0    |    |
|    | 0678 | 企業廣告應用         | 日大學通識 | 01 | 2.0 | 2.0 | 必修  | 學期       | 王士朝 | 221營建系階梯教室 | (五)3-4 | 60   | 10   | 0    |    |
|    | 0675 | 全球化與地區發展       | 日大學通識 | 01 | 2.0 | 2.0 | 必修  | 學期       |     | 328企管系普通教室 | (四)5-6 | 50   | 10   | 0    |    |
|    | 0671 | 自我探索與建構        | 日大學通識 | 01 | 2.0 | 2.0 | 必修  | 學期       | 端木蓉 | 423企管系普通教室 | (五)3-4 | 50   | 10   | 0    |    |
|    | 0667 | 性別與休閒          | 日大學通識 | 01 | 2.0 | 2.0 | 必修  | 學期       | 李瑾珊 | 209營建系三年級  | (六)3-4 | 30   | 10   | 0    |    |
|    | 0659 | 金門古書畫藝術鑑賞      | 日大學通識 | 01 | 2.0 | 2.0 | 必修  | 學期       | 吳鼎仁 | 232觀光系普通教室 | (四)5-6 | 50   | 10   | 0    |    |
|    |      |                |       |    |     |     |     |          |     |            |        |      |      |      |    |

# 步驟 1-勾選志願科目,最多可選取 10 門

| 加選 | 選課代號 | 科目             | 斑級    | 分組 | 學分  | 1.00 | 20 <u>3</u> 8 | 用品牌内心 | 敎師  | 4      | 検室           | 時間      | 上限人數 | 下限人數 | 實收人數 | 備註 |
|----|------|----------------|-------|----|-----|------|---------------|-------|-----|--------|--------------|---------|------|------|------|----|
|    | 0679 | 3C科技與生活        | 日大學通識 | 01 | 2.0 | 2.0  | 必修            | 學期    | 李凱笙 | 232觀光  | 系普通教室        | (六)3-4  | 30   | 10   | 0    |    |
|    | 0652 | 中華民國憲政發展       | 日大學通識 | 01 | 2.0 | 2.0  | 必修            | 學期    | 張國丁 | 514食c  | <b>至一</b> 左加 |         | 50   | 10   | 0    |    |
|    | 0665 | 心理學導論          | 日大學通識 | 01 | 2.0 | 2.0  | 必修            | 學期    | 端木蓉 | 1273   | 勾選           | 要加選     | 國之科國 | 目後   | 0    |    |
|    | 0656 | <b>文學與現代社會</b> | 日大學通識 | 01 | 2.0 | 2.0  | 必修            | 學期    | 楊光宗 | 206營종  | <u> </u>     | 確定も     | 关止[] |      | 0    |    |
|    | 0663 | 世界音樂欣賞(一)      | 日大學通識 | 01 | 2.0 | 2.0  | 必修            | 學期    | 陳月蓮 | 127-3  | 1X   [       |         | ΔШJ  |      | 0    |    |
|    | 0677 | 台灣歷史與文化        | 日大學通識 | 01 | 2.0 | 2.0  | 必修            | 學期    | 魏健峰 | 516食品  | 系四年級         | (四)7-8  | 50   | 10   | 0    |    |
|    | 0654 | 休聞農業           | 日大學通識 | 01 | 2.0 | 2.0  | 必修            | 學期    | 楊雨明 | 129運休  | 系三年級         | (五)3-4  | 50   | 10   | 0    |    |
|    | 9653 | 企業財經法律         | 日大學通識 | 01 | 2.0 | 2.0  | 必修            | 學期    | 翁正義 | 123國際  | 系階梯教室        | (六)3-4  | 30   | 10   | 0    |    |
|    | 0678 | 企業廣告應用         | 日大學通識 | 01 | 2.0 | 2.0  | 必修            | 學期    | 王士朝 | 221營建3 | 系階梯教室        | (五)3-4  | 60   | 10   | 0    |    |
|    | 0675 | 全球化與地區發展       | 日大學通識 | 01 | 2.0 | 2.0  | 必修            | 學期    |     | 328企管  | 系普通教室        | (四)5-6  | 50   | 10   | 0    |    |
|    | 0671 | 自我探索與建構        | 日大學通識 | 01 | 2.0 | 2.0  | 必修            | 學期    | 端木蓉 | 423企管  | 系普通教室        | (五)3-4  | 50   | 10   | 0    |    |
|    | 0667 | 性別與休閒          | 日大學通識 | 01 | 2.0 | 2.0  | 必修            | 學期    | 李瑾珊 | 209營建  | #系三年級        | (77)3-4 | 30   | 10   | 0    |    |
|    | 0659 | 金門古書畫藝術鑑賞      | 日大學通識 | 01 | 2.0 | 2.0  | 必修            | 學期    | 吳鼎仁 | 232觀光》 | 系普通教室        | (四)5-6  | 50   | 10   | 0    |    |
|    | 0673 | 金門民間事物         | 日大學通識 | 01 | 2.0 | 2.0  | 必修            | 學期    | 王士朝 | 515食品  | 系三年級         | (四)7-8  | 50   | 10   | 0    |    |
|    | 0674 | 金門民間故事與風物導覽    | 日大學通識 | 01 | 2.0 | 2.0  | 必修            | 學期    | 唐蕙韻 | 533副   | 圖教室          | (四)5-6  | 50   | 10   | 0    |    |
|    | 0657 | 金門地區野生動植物生態與保育 | 日大學通識 | 01 | 2.0 | 2.0  | 必修            | 學期    | 李志鴻 | 133運休  | 系一年級         | (四)5-6  | 50   | 10   | 0    |    |
|    | 0660 | 金門的宗族與社會       | 日大學通識 | 01 | 2.0 | 2.0  | 必修            | 學期    | 潘是輝 | 515食品  | 系三年級         | (四)5-6  | 50   | 10   | 0    |    |

## 步驟 2-按志願別,填入 1-10(整數)

|        |      |           | 100學年第14 | <b>學期</b> 網 | 路選課  | - 通識利 | 11日排 | 列志願序化  | 乍業                       |         |       |          |  |  |  |  |  |  |
|--------|------|-----------|----------|-------------|------|-------|------|--------|--------------------------|---------|-------|----------|--|--|--|--|--|--|
| 請依志願填入 | 影號   |           |          |             |      |       |      |        | 1-1-1-1-1                |         | . 🔿 🗛 | <i>(</i> |  |  |  |  |  |  |
| 志願序    | 選課代號 | 科目        | 斑級       | 學分          | 必選修  | 開課別   | 分組   | 上課時間   | 工具選芯 願科 日 後 ( 最 多 10 個 ) |         |       |          |  |  |  |  |  |  |
| 2      | 0652 | 中華民國憲政發展  | 日大學通識    | 2.0         | Ŀ    | 学期    | 01   | (五)4-5 | ₩÷~ <u></u>              | 「広告」そしい |       |          |  |  |  |  |  |  |
| 1      | 0653 | 企業財經法律    | 日大學通識    | 2.0         | Ŀ    | 學期    | 01   | (六)3-4 | 「按下」                     | [唯正达出]  |       |          |  |  |  |  |  |  |
| 3      | 0654 | 休聞農業      | 日大學通識    | 2.0         | 楊爾明  | 50    | 0    | 0      |                          |         |       |          |  |  |  |  |  |  |
| 4      | 0656 | 交學與現代社會   | 日大學通識    | 2.0         | 必    | 學期    | 01   | (六)3-4 | 楊光宗                      | 30      | 0     | 0        |  |  |  |  |  |  |
| 5      | 0659 | 金門古書畫藝術鑑賞 | 日大學通識    | 2.0         | 必    | 學期    | 01   | (四)5-6 | 吳鼎仁                      | 50      | 0     | 0        |  |  |  |  |  |  |
| 6      | 0663 | 世界音樂欣賞(一) | 日大學通識    | 2.0         | 必    | 學期    | 01   | (五)3-4 | 陳月蓮                      | 60      | 0     | 0        |  |  |  |  |  |  |
| 7      | 0665 | 心理學導論     | 日大學通識    | 2.0         | 必    | 學期    | 01   | (四)5-6 | 端木蓉                      | 60      | 0     | 0        |  |  |  |  |  |  |
| 8      | 0677 | 台灣歷史與交化   | 日大學通識    | 2.0         | 必    | 學期    | 01   | (四)7-8 | 魏健峰                      | 50      | 0     | 0        |  |  |  |  |  |  |
| 9      | 0678 | 企業廣告應用    | 日大學通識    | 2.0         | 必    | 學期    | 01   | (五)3-4 | 王士朝                      | 60      | 0     | 0        |  |  |  |  |  |  |
| 10     | 0679 | 3C科技與生活   | 日大學通識    | 2.0         | 必    | 學期    | 01   | (六)3-4 | 李凱笙                      | 30      | 0     | 0        |  |  |  |  |  |  |
|        |      |           |          |             | 回上一頁 | 確定送出  |      |        |                          |         |       |          |  |  |  |  |  |  |
|        |      |           |          |             |      |       |      |        |                          |         |       |          |  |  |  |  |  |  |

## 步驟 3-查詢選填後的選課結果

|                                                                                                    | 修改:<br>:港藏: | 二<br>密碼<br>選軍 = |     |       | Nation                  | こ<br>个<br>門<br>al Quemoy | 人:<br>Unive | 字 d<br>rsity |     |     |     |
|----------------------------------------------------------------------------------------------------|-------------|-----------------|-----|-------|-------------------------|--------------------------|-------------|--------------|-----|-----|-----|
| <ul> <li>→ 送課作業</li> <li>→ 学生網路選課</li> <li>→ 線上加選作業</li> <li>→ 線上退強作業</li> <li>→ 線上退強作業</li> <li>→ 2 送課結果查詢</li> <li>→ 6 停申請</li> <li>→ 通訊総選邦加算作業</li> </ul>                        | ^           | 班級:             | 應英四 | 1 平 黑 | 安「顯示選單」後,<br>出選「選課結果查詢」 | 網路                       | 選課-         | - 選課結        | 果查詢 |     |     |
| 日 🗠 查詢                                                                                                    |             |                 |     |       |                         |                          | -道          | 識志願序-        |     |     |     |
| □ 🗠 教務資訊查詢                                                                                                    |             | 選課              | 代號  | 志願序   | 科目                      | 班級                       | 分組          | 學分數          | 必選修 | 開課別 | 教師  |
| ● 学期队積宣詞                                                                                                    |             | 06.             | 52  | 2     | 中華民國憲政發展                | 日大學通識                    | 01          | 2.0          | 必修  | 學期  | 張國丁 |
| ● 選課資料查詢                                                                                                    |             | 06.             | 53  | 1     | 企業財經法律                  | 日大學通識                    | 01          | 2.0          | 必修  | 學期  | 翁正義 |
| ·····································                                                                                                    | ≡           | 06.             | 54  | 3     | 休閒農業                    | 日大學通識                    | 01          | 2.0          | 必修  | 學期  | 楊雨明 |
| <ul> <li>→ 課程規劃委員割</li> <li>→ → 抵免抵充科目查詢</li> </ul>                                                                                                    |             | 06.             | 56  | 4     | 文學與現代社會                 | 日大學通識                    | 01          | 2.0          | 必修  | 學期  | 楊光宗 |
| 我的課表                                                                                                    |             | 06.             | 59  | 5     | 金門古書畫藝術鑑賞               | 日大學通識                    | 01          | 2.0          | 必修  | 學期  | 吳鼎仁 |
| → 教師課表宣詢                                                                                                    |             | 06              | 63  | 6     | 世界音樂欣賞(一)               | 日大學通識                    | 01          | 2.0          | 必修  | 學期  | 陳月蓮 |
| ● 牧主味衣旦詞                                                                                                    |             | 06              | 65  | 7     | 心理學導論                   | 日大學通識                    | 01          | 2.0          | 必修  | 學期  | 端木蓉 |
| □ 🗠 學務資訊查詢                                                                                                    |             | 06              | 77  | 8     | 台灣歷史與文化                 | 日大學通識                    | 01          | 2.0          | 必修  | 學期  | 魏健峰 |
| ② 学生個人缺機諸假明細表<br>④ 學生個人趨懲狀況明細表                                                                                                    |             | 06              | 78  | 9     | 企業廣告應用                  | 日大學通識                    | 01          | 2.0          | 必修  | 學期  | 王士朝 |
| ● 校內宿舍申請結果查詢                                                                                                    |             | 06              | 79  | 10    | 3C科技與生活                 | 日大學通識                    | 01          | 2.0          | 必修  | 學期  | 李凱笙 |
|                                                                                                    |             |                 |     |       |                         | á                        | ·<br>總學分數:  | 20.0         |     |     |     |
| <ul> <li>□ 324/0-29x1F#</li> <li>□ 9年4回人通訊資料維護</li> <li>□ 349年3日人通訊資料維護</li> <li>□ 349行登録作業</li> <li>□ 9年4基本資料表</li> <li>□ 44月登錄作業</li> <li>□ 44月登錄作業</li> <li>□ 44月登錄作業</li> </ul> |             |                 |     |       |                         |                          |             |              |     |     |     |

▶ 修改志願順序

步驟 1-點選「通識選課初選作業」,點選「修改志願」

| □· 🕎 選課作業 🔷                                                              | 網路選課-通識課程線上加選作業 |                                                                                                    |              |                |    |         |            |            |                    |                   |                |            |    |    |   |    |
|--------------------------------------------------------------------------|-----------------|----------------------------------------------------------------------------------------------------|--------------|----------------|----|---------|------------|------------|--------------------|-------------------|----------------|------------|----|----|---|----|
| 。 線上加選作業<br>↓ 線上退選作業<br>〕 選課結果查詢                                         | 請選排             | 睪要加選                                                                                                    | 的科目:         |                |    |         |            |            |                    |                   | ~              |            |    |    |   |    |
| ····································                                     | 進推部             | 8學生必                                                                                                    | 須先退選原班級之體    | ? <b>音課</b> 及通 | 識課 | ,方<br>送 | 能加選<br>出志[ | [下列册]<br>[ | <b>吉皮</b> :<br>修改: | <b>潘謙譔)</b><br>志願 | 直:             |            |    |    |   |    |
|                                                                          | 加選              | 加<br>選課代<br>通         選課代<br>號         科目         班級<br>組         分<br>労         學<br>時         小<br>修         辺<br>別         教師         教室         時間         上限<br>人動         下限<br>人動         實收<br>人動         資 |              |                |    |         |            |            |                    |                   |                |            |    |    |   | 備註 |
| <ul> <li>● 歴年成績查詢</li> <li>● 選課資料查詢</li> </ul>                           |                 | 0679                                                                                                    | 3C科技與生活      | 日大學<br>通識      | 01 | 2.0     | 2.0        | 必<br>修     | 學<br>期             | 李凱<br>笙           | 232觀光系<br>普通教室 | (六)<br>3-4 | 30 | 10 | 0 |    |
| <ul> <li>□ ● 個人学籍查詢</li> <li>□ ● 課程規劃表查詢</li> <li>□ ● 課程規劃表查詢</li> </ul> |                 | 0652                                                                                                    | 中華民國憲政發<br>展 | 日大學<br>通識      | 01 | 2.0     | 2.0        | 必修         | 學<br>期             | 張國<br>丁           | 514食品系<br>二年級  | (五)<br>4-5 | 50 | 10 | 0 |    |
| → ③ 私知知元(4日目前)<br>→ ④ 我的課表<br>→ ④ 教師課表音詢                                 |                 | 0665                                                                                                    | 心理學導論        | 日大學<br>通識      | 01 | 2.0     | 2.0        | 必<br>修     | 學<br>期             | 端木<br>蓉           | 127多功能<br>教室   | (四)<br>5-6 | 60 | 10 | 0 |    |
| <ul> <li>○ 教室課表查詢</li> <li>○ 班級課表查詢</li> </ul>                           |                 | 0656                                                                                                    | 交學與現代社會      | 日大學<br>通識      | 01 | 2.0     | 2.0        | 必<br>修     | 學期                 | 楊光<br>宗           | 206營建系<br>一年級  | (六)<br>3-4 | 30 | 10 | 0 |    |
| <ul> <li>一 &lt;&gt;&gt;&gt; </li> <li>学子個人缺時諸假明細表</li> </ul>             |                 | 0663                                                                                                    | 世界音樂欣賞(一)    | 日大學<br>通識      | 01 | 2.0     | 2.0        | 必<br>修     | 學<br>期             | 陳月<br>蓮           | 127多功能<br>教室   | (哲)<br>3-4 | 60 | 10 | 0 |    |
| <ul> <li>         →          →</li></ul>                                 |                 | 0677                                                                                                    | 台灣歷史與文化      | 日大學<br>通識      | 01 | 2.0     | 2.0        | 必<br>修     | 學期                 | 魏健<br>峰           | 516食品系<br>四年級  | (四)<br>7-8 | 50 | 10 | 0 |    |
| □············□·······················                                    |                 | 0654                                                                                                    | 休閒農業         | 日大學<br>通識      | 01 | 2.0     | 2.0        | 必<br>修     | 學<br>期             | 楊雨<br>明           | 129運休系<br>三年級  | (五)<br>3-4 | 50 | 10 | 0 |    |

#### 步驟 2-修改志願順序後,按「確定送出」

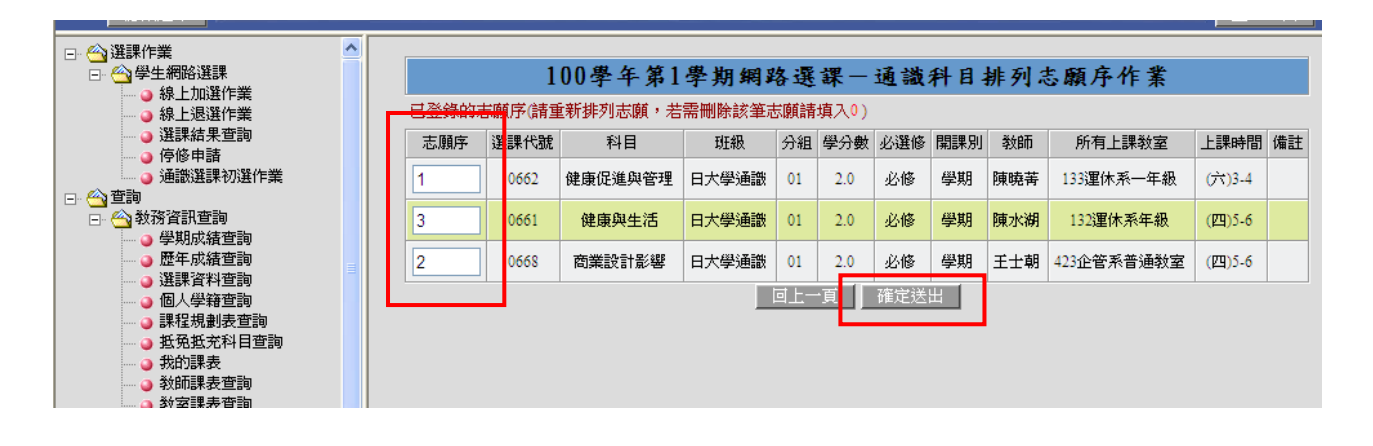

▶ 改選其他課程

步驟1-勾選欲加選課程,按「送出志願」

| <ul> <li>□ &lt; 23</li> <li>○ &lt; 23</li> <li>○ &lt; 43</li> <li>● </li> <li>● </li> <li>● </li> <li>線上加選作業</li> <li>● </li> <li>● </li> <li>線上退選作業</li> </ul> | ^ | 諸選擇<br>進推部 | 要加選<br>學生必 | 的科目:<br>須先退選原班級之體 | 官課及通      | 自設書    | ,方<br>[<br>[] 送 | <mark>能加溜</mark><br>出志原 | e下石J船<br>貞 | <b>唐百及</b> 》<br>修改清 | 通識選<br>気顔 | 項:             |             |          |          |
|----------------------------------------------------------------------------------------------------|---|------------|------------|-------------------|-----------|--------|-----------------|-------------------------|------------|---------------------|-----------|----------------|-------------|----------|----------|
| <ul> <li>④</li></ul>                                                                                                    |   | 加選         | ¥課代<br>號   | 科目                | 斑級        | 分<br>組 | 學<br>分          | 小<br>時                  | 必選<br>修    | 開課<br>別             | 敎師        | 教室             | 時間          | 上限<br>人數 | 下限<br>人數 |
| <ul> <li>□· &lt;</li> <li>□· </li> <li>△ 教務資訊查詢</li> </ul>                                                                                                    |   |            | 0679       | 3C科技與生活           | 日大學<br>通識 | 01     | 2.0             | 2.0                     | 必修         | 學<br>期              | 李凱<br>笙   | 232觀光系<br>普通教室 | (六)<br>3-4  | 30       | 10       |
| <ul> <li>○ 學期成績查詢</li> <li>○ 歴年成績查詢</li> </ul>                                                                                                    |   |            | 0652       | 中華民國憲政發<br>展      | 日大學<br>通識 | 01     | 2.0             | 2.0                     | 必修         | 學<br>期              | 張國<br>丁   | 514食品系<br>二年級  | (五)<br>4-5  | 50       | 10       |
|                                                                                                    |   |            | 0665       | 心理學導論             | 日大學<br>通識 | 01     | 2.0             | 2.0                     | 必修         | 學<br>期              | 端木<br>蓉   | 127多功能<br>教室   | (四)<br>5-6  | 60       | 10       |
| <ul> <li>● 新殖机副校旦詞</li> <li>● 抵免抵充科目查詢</li> <li>● 我的課表</li> </ul>                                                                                               |   |            | 0656       | 文學與現代社會           | 日大學<br>通識 | 01     | 2.0             | 2.0                     | 必修         | 學<br>期              | 楊光<br>宗   | 206營建系<br>一年級  | (75)<br>3-4 | 30       | 10       |
| <ul> <li></li></ul>                                                                                                    |   |            | 0663       | 世界音樂欣賞(一)         | 日大學<br>通識 | 01     | 2.0             | 2.0                     | 必修         | 學<br>期              | 陳月<br>蓮   | 127多功能<br>教室   | (五)<br>3-4  | 60       | 10       |
|                                                                                                    |   |            | 0677       | 台灣歷史與文化           | 日大學<br>通識 | 01     | 2.0             | 2.0                     | 必修         | 學<br>期              | 魏健<br>峰   | 516食品系<br>四年級  | (四)<br>7-8  | 50       | 10       |
| ·····································                                                                                                    |   |            | 0654       | 休聞農業              | 日大學<br>通識 | 01     | 2.0             | 2.0                     | 必修         | 學<br>期              | 楊雨<br>明   | 129運休系<br>三年級  | (五)<br>3-4  | 50       | 10       |
|                                                                                                    |   |            | 0653       | 企業財經法律            | 日大學<br>通識 | 01     | 2.0             | 2.0                     | 必修         | 學<br>期              | 翁正<br>義   | 123國際系<br>階梯教室 | (77)<br>3-4 | 30       | 10       |
| <ul> <li>○ 學生個人通訊資料維護</li> <li>○ 教學評量登錄作業</li> </ul>                                                                                                    |   |            | 0678       | 企業廣告應用            | 日大學<br>通識 | 01     | 2.0             | 2.0                     | 必修         | 學<br>期              | 王士<br>朝   | 221營建系<br>階梯教室 | (哲)<br>3-4  | 60       | 10       |
|                                                                                                    |   |            |            |                   |           |        |                 |                         |            |                     |           |                |             |          |          |

步驟 2-修改志願序,如欲刪除該志願課程請填入 0,完成後按「確定送出」

|                                                                          |        |                  |             |          |     |                       |             |       |      |               |      |        | -        | -    |          |      |       |  |
|--------------------------------------------------------------------------|--------|------------------|-------------|----------|-----|-----------------------|-------------|-------|------|---------------|------|--------|----------|------|----------|------|-------|--|
| 選課作業 🔼                                                                   |        |                  | 100         | 學年第1學    | 期網  | 路選訪                   | <b>¥</b> −i | 通識和   | 计目射  | 列志原           | 顺序作業 | 1      |          |      |          |      |       |  |
| □ ④ 学生網路選課 □ ④ 線 上加選作業                                                   | 已登錄的志願 | 序(請重新排           | 列志願,若需刪除該筆志 | 願請填入0)   |     |                       |             |       |      |               |      |        |          |      |          |      |       |  |
| ● 線上退選作業                                                                 | 志願序    | 選課代號             | 科目          |          | 斑綿  | B 3                   | 分組          | 學分數 必 |      | 開課別           | 教師   |        | 所有上課教室   | 上記   | 駅時間      | 備註   |       |  |
|                                                                          | 2      | 0655             | 酒與美食        |          | 日大學 | 通識                    | 01          | 2.0   | 必修   | 學期            | 林國輝  |        | E205普通教室 | (2   | 9)5-6    |      |       |  |
| <ul> <li>→ 通識選課初選作業</li> <li>→ </li> <li>→ </li> <li> <u> </u></li></ul> | 1      | 0657             | 金門地區野生動植物生  | 動植物生態與保育 |     | 金門地區野生動植物生態與保育        |             | 通識    | 01   | 2.0           | 必修   | 學期     | 李志鴻      | 1    | 33運休系一年約 | B (Z | 9)5-6 |  |
| <ul> <li>公教務資訊查詢</li> <li>少期成績查詢</li> </ul>                              | 0      | 0659             | 金門古書畫藝術     | 鑑賞       | 日大學 | 通識                    | 01          | 2.0   | 必修   | 學期            | 吳鼎仁  | 23     | 2觀光系普通教  | 室 (四 | 9)5-6    |      |       |  |
|                                                                          | 4      | 0660             | 金門的宗族與顧     | 金門的宗族與社會 |     |                       | 01          | 2.0   | 必修   | 學期            | 潘是輝  | 5      | 15食品系三年編 | B (Z | 9)5-6    |      |       |  |
| <ul> <li>④ 個人學籍查詢</li> <li>④ 課程規劃表查詢</li> </ul>                          | 0      | 0666             | 海洋生態保護      | i i      | 日大學 | 通識                    | 01          | 2.0   | 必修   | 學期            | 李佳發  | 1      | 29運休系三年約 | R G  | ۲)3-4    |      |       |  |
| <ul> <li>→ 抵免抵充科目查詢</li> <li>→ 我的課表</li> </ul>                           | 6      | 0667             | 性別與休聞       | I        | 日大學 | 大學通識 01 2.0 必修 學期 李瑾玥 |             | 李瑾珊   | 20   | 209營建系三年級     |      | \$)3-4 |          |      |          |      |       |  |
|                                                                          | 7      | 0670             | 金門藝文活動發     | 門藝文活動發展  |     | 通識                    | 01          | 2.0   | 必修   | 學期            | 王士朝  | 22     | 1營建系階梯教  | 室 (1 | i)5-6    |      |       |  |
| <ul> <li>→ 班級課表查詢</li> <li>→ 公 學務資訊查詢</li> </ul>                         | 0      | 0671             | 自我探索與建      | 構        | 日大學 | 通識                    | 01          | 2.0   | 必修   | 學期            | 端木蓉  | 42     | 3企管系普通教  | 室(王  | i)3-4    |      |       |  |
| <ul> <li>→ 學生個人缺曠諸假明細表</li> <li>→ 學生個人疑懲狀況明細表</li> </ul>                 | 9      | 0668             | 商業設計影響      | 商業設計影響   |     | 通識                    | 01          | 2.0   | 必修   | 學期            | 王士朝  | 42     | 3企管系普通教  | 室 (四 | 9)5-6    |      |       |  |
| → 校內宿舍申請結果查詢                                                             | 請依志願填入 | 序 <mark>虎</mark> |             |          |     |                       |             |       |      |               |      |        |          |      |          |      |       |  |
| -)· 😋 芝林<br>□- 🗠 教務登錄作業                                                  | 志願序    | 雞課代號             | 科目          | 斑級       | 學分  | 必選修                   | 開調          | 果別 彡  | 組 上  | 課時間           | 授課教師 | 備註     | 上限人數     | 下限人數 | 實收.      | 人數   |       |  |
| <ul> <li>→ 學生個人通訊資料維護</li> <li>→ 教學評量登錄作業</li> </ul>                     | 3      | 0652             | 中華民國憲政發展    | 日大學通識    | 2.0 | 必                     | 學)          | 明     | 01 ( | 五)4-5         | 張國丁  |        | 50       | 0    | 0        | )    |       |  |
| □- △ 學務登錄作業 □- ④ 學生基本資料表                                                 | 5      | 0663             | 世界音樂欣賞(一)   | 日大學通識    | 2.0 | ė                     | 學           | 期     | 01 ( | <b>五</b> )3-4 | 陳月蓮  |        | 60       | 0    | 0        | )    |       |  |
| <ul> <li>→ 社員登錄作業</li> <li>→ 社園資料維護作業</li> </ul>                         | 10     | 0665             | 心理學導論       | 日大學通識    | 2.0 | 必                     | 學)          | 期     | 01 ( | 四)5-6         | 端木蓉  |        | 60       | 0    | 0        | )    |       |  |
| <ul> <li>→ 學期預計活動登錄作業</li> <li>→ ご動申諸登錄作業</li> </ul>                     | 8      | 0679             | 3C科技與生活     | 日大學通識    | 2.0 | ŵ                     | 學辨          | 期     | 01 ( | 六)3-4         | 李凱笙  |        | 30       | 0    | 0        | )    |       |  |
|                                                                          |        |                  |             |          |     | 间上一頁                  | í M         | 霍定送出  |      |               |      |        |          |      |          |      |       |  |

#### 步驟 3-點選「選課結果查詢」, 確認選課結果

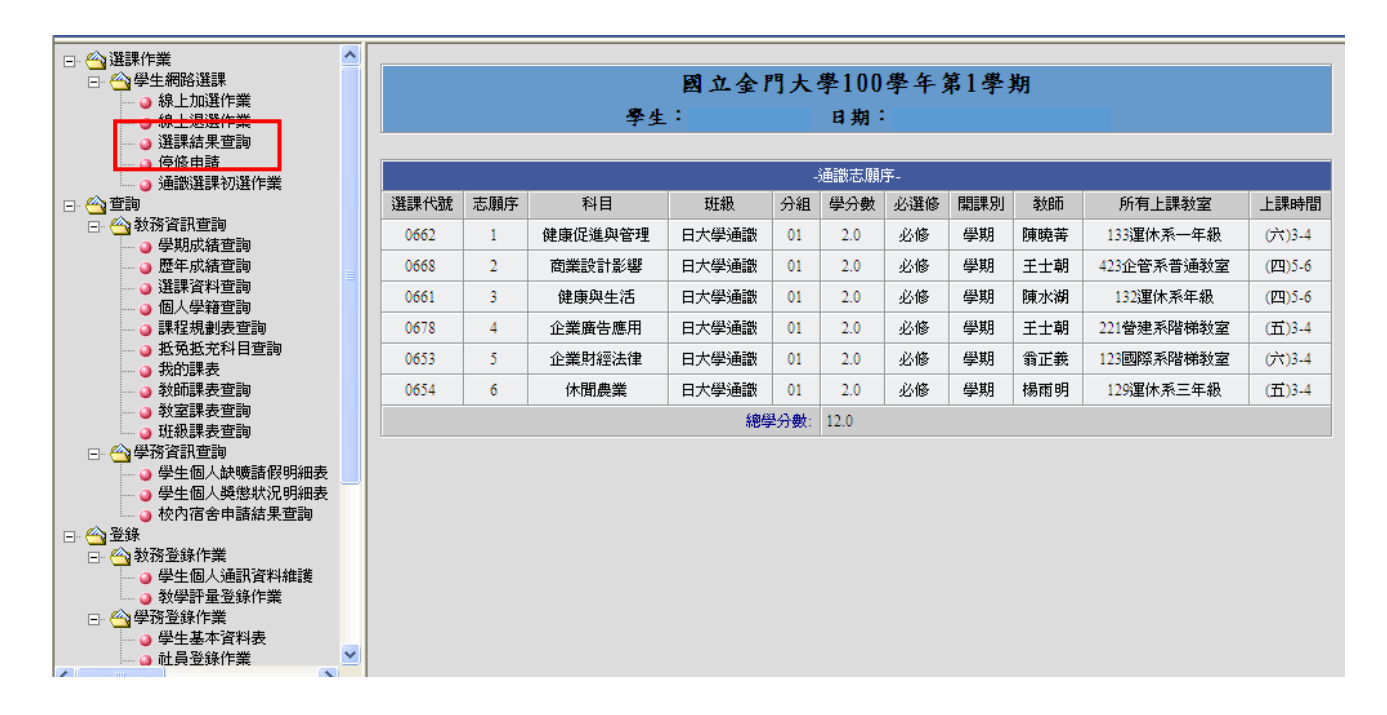